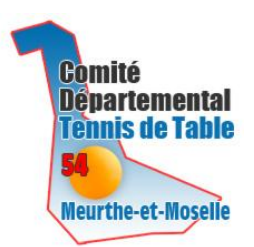

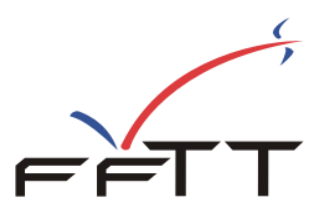

# Saisie des feuilles de rencontre

L'accès à « **la saisie des feuilles de rencontre** » est ouvert pour tous les clubs de Meurthe-et-Moselle, à l'adresse suivante : <u>http://www.cd54tt.fr/competitions/par-equipes/championnat-par-equipes/</u> accessible depuis la page d'accueil sur « Saisie de résultats »

Rendez-vous ensuite à la rubrique SPORTIF – saisie résultats par équipes.

Cette connexion n'est **pas décomptée** des 50 accès mensuels autorisés dans SPID. (Seul l'accès au détail des rencontres de championnat par équipes vous compte un accès).

| Veuillez vo       | us identifier  |
|-------------------|----------------|
| Nº de club        |                |
| Mot de Passe SPID |                |
|                   | Identification |

Pour accéder aux fonctionnalités, vous devez simplement disposer de votre numéro de club et de votre mot de passe **SPID.** Celui-ci vous a été communiqué par votre organisme gestionnaire (ligue ou comité départemental). Dans le cas contraire, réclamez-le.

# Vous pouvez également attribuer un mot de passe pour chacune des équipes de votre club grâce à la procédure pass-équipe (voir à la fin du document).

Après identification, vous verrez apparaitre à l'écran votre numéro de club et votre « domaine », c'est-à-dire pour un club le code du comité départemental. Exemple : pour un club de Meurthe-et-Moselle le code D54 apparaitra.

### Résultats des épreuves par équipes :

| Accéder à mes équipes |           |                          |                |  |  |
|-----------------------|-----------|--------------------------|----------------|--|--|
|                       |           |                          |                |  |  |
| Fédération            | Zones     | Ligues                   | Comités        |  |  |
| L01 - RHONE ALPES     |           | L02 - ALSACE             | E              |  |  |
| L03 - AQUITAINE       |           | LO4 - PAYS D             | E LA LOIRE     |  |  |
| L05 - AUVERGNE        |           | L06 - BOURG              | OGNE           |  |  |
| L07 - BRETAGNE        |           | L08 - CHAMP              | AGNE - ARDENNE |  |  |
| L09 - COTE D AZUR     |           | L10 - NORD/              | PAS-DE-CALAIS  |  |  |
| L11 - FRANCHE COM     | ITE       | L12 - ILE DE FRANCE      |                |  |  |
| L13 - LANGUEDOC R     | OUSSILLON | L14 - LIMOUSIN           |                |  |  |
| L15 - LORRAINE        |           | L17 - BASSE NORMANDIE    |                |  |  |
| L18 - HAUTE NORMA     | NDIE      | L19 - PICARDIE           |                |  |  |
| L20 - POITOU CHAR     | ENTES     | L21 - PROVENCE           |                |  |  |
| L22 - MIDI-PYRENEE    | S         | L23 - CENTRE             |                |  |  |
| L24 - CORSE           |           | L30 - GUYANE.L           |                |  |  |
| L31 - REUNION.L       |           | L32 - NOUVELLE CALEDONIE |                |  |  |
| L33 - GUADELOUPE.     | L         | L34 - LIGUE              | MARTINIQUE     |  |  |
| L36 - MAYOTTE.L       |           | L37 - TAHITI             | .L             |  |  |

Vous pouvez d'un seul click sur le bouton « accéder à mes équipes » obtenir la liste de toutes vos équipes et y accéder directement :

| Accéder à mes équipes                                      |                                     |  |  |  |  |
|------------------------------------------------------------|-------------------------------------|--|--|--|--|
| Accéder à toutes les divisions                             |                                     |  |  |  |  |
| Phase nº1                                                  | Phase nº2                           |  |  |  |  |
| Chpt France par équipes masculin                           | Chpt France par équipes masculin    |  |  |  |  |
| CS CLICHY SUR S 1 (REGIONALE 2 ZONE 1 Poule H)             | CS CLICHY SUR S 13 (TTTEST Poule A) |  |  |  |  |
| CS CLICHY SUR S 2 (Championnat Pré-Régional Masc. Poule B) |                                     |  |  |  |  |
| CS CLICHY SUR S 3 (CHAMPIONNAT D1 Messieurs Poule B)       |                                     |  |  |  |  |
| CS CLICHY SUR S 4 (Championnat D2 Messieurs Poule A)       |                                     |  |  |  |  |
| Chpt France par équipes féminin                            |                                     |  |  |  |  |
| CLICHY SUR SEINE CS 1 (Nationale 1 Dames Poule B)          |                                     |  |  |  |  |
| Championnat des Jeunes                                     |                                     |  |  |  |  |
| CS CLICHY SUR S 1 (Champt Jeunes D1 -15 ans J1 Groupe 5)   |                                     |  |  |  |  |
| CS CLICHY SUR S 1 (Champt Jeunes D1 -11ans J1 Groupe 6)    |                                     |  |  |  |  |
| CS CLICHY SUR S 2 (Champt Jeunes D1 -11ans J1 Groupe 5)    |                                     |  |  |  |  |

En cliquant sur l'équipe désirée, vous accéderez directement à la poule.

Sinon vous pouvez accéder à la saisie en cliquant d'abord sur l'organisme.

| suitats | Phase1- CHAMPIONNAT D1 Messieurs     | Messieurs |
|---------|--------------------------------------|-----------|
| sultats | Phase 1- Départementale 1 Féminine 💌 | Dames     |
| isions  | Championnat des Jeunes               | Epreuves  |
|         | Championnat des Jeunes               | Epreuves  |

Choisissez ensuite la division.

|     | Résultats - Na      | ationale 1 Dames (P2) |                                                              | Autre division                                                                   | ~              |         | D    | visior | ns  |     | Organ | ismes | ;  |
|-----|---------------------|-----------------------|--------------------------------------------------------------|----------------------------------------------------------------------------------|----------------|---------|------|--------|-----|-----|-------|-------|----|
|     | Poule A             | Poule B               | Poule C                                                      |                                                                                  | Autres ren     | contres |      |        |     |     |       |       |    |
|     |                     | Ces résultats sont p  | publiés par la Fédération Franc<br>par la commission sportiv | aise de Tennis de table sous réserve<br>e com <mark>p</mark> étente - ©FFTT-2007 | d'homologation |         |      |        |     |     |       |       |    |
| Clt | Equipe              |                       |                                                              |                                                                                  |                | Pts     | Joué | Vic    | Nul | Def | Ff/P  | PG    | PP |
| 1   | CHELLES AS 1        |                       |                                                              |                                                                                  |                | 12      | 4    | 4      | 0   | 0   | 0     | 40    | 19 |
| 2   | ROCHE VENDEE 1      |                       |                                                              |                                                                                  |                | 9       | З    | 3      | 0   | 0   | 0     | 30    | 10 |
| 3   | METZ S.M.E.C. 1     |                       |                                                              |                                                                                  |                | 7       | З    | 2      | 0   | 1   | 0     | 27    | 16 |
| -   | DINAN ENTENTE 1     |                       |                                                              |                                                                                  |                | 7       | 4    | 1      | 1   | 2   | 0     | 22    | 36 |
| -   | ULJAP RONCQ 1       |                       |                                                              |                                                                                  |                | 7       | 4    | 1      | 1   | 2   | 0     | 27    | 36 |
| -   | MARLY LE ROI US 2   |                       |                                                              |                                                                                  |                | 7       | 4    | 1      | 1   | 2   | 0     | 28    | 31 |
| 7   | REIMS OLYMPIQUE 2   |                       |                                                              |                                                                                  |                | 6       | 4    | 1      | 0   | з   | 0     | 28    | 36 |
| 8   | JOUE LES TOURS TT 2 |                       |                                                              |                                                                                  |                | 5       | 4    | 0      | 1   | 3   | 0     | 21    | 39 |

Choisissez maintenant la poule désirée.

| Poule B - journée nº 16 - du 01/03/08 |                           |    |    |  |  |  |
|---------------------------------------|---------------------------|----|----|--|--|--|
| BEAUFOU ASL 1                         | - MULHOUSE TT 1           | 10 | 7  |  |  |  |
| CRETEIL US TT 1                       | - AUVR RILLIEUX 1         | 4  | 10 |  |  |  |
| ELANCOURT CTT 2                       | - MIRANDE CP 1            | 2  | 10 |  |  |  |
| CLICHY S/SEINE 1                      | - ETIVAL CLAIREFONTAINE 1 | 8  | 10 |  |  |  |

| Poule B - journée nº 17 - du 15/03/08 |                    |  |  |  |  |  |  |
|---------------------------------------|--------------------|--|--|--|--|--|--|
| MULHOUSE TT 1                         | - CRETEIL US TT 1  |  |  |  |  |  |  |
| AUVR RILLIEUX 1                       | - ELANCOURT CTT 2  |  |  |  |  |  |  |
| ETIVAL CLAIREFONTAINE 1               | - BEAUFOU ASL 1    |  |  |  |  |  |  |
| MIRANDE CP 1                          | - CLICHY S/SEINE 1 |  |  |  |  |  |  |

| Poule B - journée nº 18 - du 29/03/08 |   |                         |  |  |  |  |
|---------------------------------------|---|-------------------------|--|--|--|--|
| ELANCOURT CTT 2                       |   | MULHOUSE TT 1           |  |  |  |  |
| AUVR RILLIEUX 1                       |   | MIRANDE CP 1            |  |  |  |  |
| CRETEIL US TT 1                       |   | ETIVAL CLAIREFONTAINE 1 |  |  |  |  |
| BEAUFOU ASL 1                         | ÷ | CLICHY S/SEINE 1        |  |  |  |  |

| Poule B - journée nº 19 - du | 12/04/08                              |                 |                    |  |
|------------------------------|---------------------------------------|-----------------|--------------------|--|
| MULHOUSE TT 1                | · · · · · · · · · · · · · · · · · · · | AUVR RILLIEUX 1 | 6                  |  |
| ETIVAL CLAIREFONTAINE 1      | -                                     | ELANCOURT CTT 2 |                    |  |
| CLICHY S/SEINE 1             | -                                     | CRETEIL US TT 1 |                    |  |
| MIRANDE CP 1                 |                                       | BEAUFOU ASL 1   |                    |  |
|                              |                                       |                 | Mise à jour scores |  |

La saisie des résultats du championnat par équipes dès la fin des rencontres, permet à chacun de suivre l'évolution du championnat dans les plus brefs délais. Elle permet également à la presse régionale, tenue par des impératifs de bouclage, d'exploiter ces résultats et nous ne pouvons que nous en réjouir.

C'est grâce à la collaboration de chaque club que ceci est rendu possible, soyez en remerciés. De ce fait, l'équipe recevant est tenue de saisir les résultats de la rencontre <u>au plus tard le dimanche à 15h00. La saisie complète de la feuille doit</u> <u>être effectuée avant le lundi 18h30.</u>

Les feuilles de rencontre en papier signées doivent être adressées normalement le lendemain de la rencontre

Si pour cause de problème technique vous ne parvenez pas à saisir vos résultats, laissez un message par mel à <u>sportive@cd54tt.fr</u> en indiquant, la poule, la rencontre et le résultat, la nature du problème ainsi que vos coordonnées ou contactez le responsable du championnat désigné.

La saisie des résultats pour une journée est ouverte 10 jours avant et reste disponible 48h après **(rencontre le vendredi : saisie possible jusqu'au lundi soir)**. Tant que la journée est disponible, vous pourrez revenir sur votre enregistrement. Ainsi, en cas d'erreur, vous pourrez vous-même procéder aux rectifications.

Au-delà du délai autorisé, c'est l'organisme en charge des résultats qui pourra faire la saisie ou modifications.

Dans le cas présenté, seule la journée n° 19 est disponible.

#### C'est le club recevant qui doit effectuer la saisie

#### Exemple :

Je me suis identifié comme le club de Clichy S/Seine. Je peux donc choisir la rencontre Clichy – Créteil.

Dans un premier temps, je vais saisir le **score global** 10 - 3. Pour ce faire, je clique sur le bouton « Mise à jour scores ».

| Poule B - journée nº 19 - du 12/04/08 |                       |    |          |  |  |  |
|---------------------------------------|-----------------------|----|----------|--|--|--|
| CLICHY S/SEINE 1                      | - CRETEIL US TT 1     | 10 | 3        |  |  |  |
|                                       | Valider les résultats | 19 | 30<br>30 |  |  |  |

Je vais ensuite valider puis confirmer le score.

Cas particuliers :

Victoire par forfait : saisir le score du club vainqueur : **10** , score du club perdant : **F** Victoire par pénalité : Cette possibilité ne vous est pas proposée. Celle-ci relève de la décision de la commission sportive compétente.

Pour effacer un score : retirer les scores des 2 équipes et valider.

Après cette opération, je vais saisir le **détail de la feuille de rencontre**. Pour ce faire, je clique sur le + qui se trouve en bout de ligne (un + gris indique que la feuille n'a pas encore été saisie. Dans le cas contraire, le + est de couleur orange).

| E                                | TIVAL CLAIREFONTAINE ASTT 1 |   |  | CLICHY SUR SEINE CS 1 |  |  |
|----------------------------------|-----------------------------|---|--|-----------------------|--|--|
| A                                | -                           | x |  | -                     |  |  |
| в                                | -                           | Y |  | -                     |  |  |
| c                                | -                           | z |  | -                     |  |  |
| D                                | -                           | R |  | -                     |  |  |
| Nº licence du Juge-arbitre :     |                             |   |  |                       |  |  |
| Inverser Vérifier Valider équipe |                             |   |  |                       |  |  |

Cet écran va vous permettre de faire la composition des équipes et de saisir ensuite les scores des parties.

Par défaut, la lettre A est affectée à l'équipe recevant et X à l'équipe qui se déplace.

Si le tirage au sort a décidé du contraire, cliquez sur le bouton « Inverser ». Vous verrez alors les équipes s'inverser.

Vous devez maintenant en face de chaque lettre saisir le numéro de licence. Le passage à la case suivante se fait en appuyant sur la touche « Entrée » ou « Tab ».

Dans le cas où le numéro est illisible ou manque, vous pouvez cliquer sur la lettre. Cette action vous ouvrira une fenêtre comportant la liste de tous les licenciés du club, par ordre alphabétique. Cliquez sur le nom désiré, le numéro sera mis automatiquement dans la bonne case et le curseur passera à la case suivante. Vous pouvez ainsi saisir l'ensemble de l'équipe en cliquant sur les noms.

Vous pouvez procéder ainsi pour l'autre équipe.

| 🖉 Sai | 🖉 Saisie feuille de rencontre - Windows Internet Explorer |                       |                               |   | 🏉 Saisie feuille de r | encontre - Wind | ows Internet E 🗖 🗖 🔀 |
|-------|-----------------------------------------------------------|-----------------------|-------------------------------|---|-----------------------|-----------------|----------------------|
|       |                                                           | r.                    | 12920066 CS. CLICHY SUR SEINE |   |                       |                 |                      |
|       |                                                           |                       |                               |   | AFFAGARD              | Sylvain         | 9239405 M 650        |
| -     |                                                           |                       |                               |   | AGHRIB                | Abdelaziz       | 7514355 M 1232       |
| F     | ËΤΤ                                                       | •                     |                               |   | AHARBIL               | Oumaima         | 9239838 F 500        |
|       |                                                           |                       |                               |   | AHARBIL               | Radwan          | 9240174 M 500        |
|       |                                                           |                       |                               |   | AKRICH                | Ludmilla        | 9239836 F 500        |
|       |                                                           | CLICHT SOR SEINE CS 1 | ETIVAL CLAIREFUNTAINE ASTLI   |   | AKRICH                | Stephane        | 9240288 M 500        |
|       | 000000                                                    | AKBICH Ludmilla       |                               | 1 | ALBRECHT              | Oceane          | 9240170 F 500        |
|       | 239630                                                    |                       | x -                           |   | ALIZADEH              | Nadine          | 9236429 F 500        |
| в     | 0236429                                                   | ALIZADEH Nadine       | Y -                           |   | AMMANI                | Idir            | 9237853 M 650        |
|       |                                                           |                       |                               | 1 | ASSOUS VERY           | Roxane          | 9239731 F 500        |
|       |                                                           |                       | ۲ <u>۲</u>                    |   | BACHALINE             | Rayan           | 9239713 M 650        |
| D     |                                                           | -                     | R                             |   | BARRE                 | Alexandre       | 9232256 M 658        |
|       |                                                           |                       | -                             |   | BARTHEL               | Jean philippe   | 9240168 M 500        |
| Nol   | icence du Juge                                            | arbitre :             |                               |   | BAUDRAND              | Aurane          | 9239842 M 650        |
|       |                                                           | Inverser Vérifier     | Valider équipe                |   | BEAULIEU              | Xavier          | 9228049 M 1003       |
|       |                                                           |                       |                               |   |                       | Ismael          | 9239783 M 650        |

#### <mark>Joueur absent</mark>

Pour indiquer un joueur absent, laissez la case vide.

En départemental : possibilité de faire figurer la licence d'un 4<sup>ème</sup> joueur absent mais qui sera pris en compte dans le brûlage de la division. Dans ce cas, saisir le numéro de licence du joueur normalement et rentrer l'ensemble de ses parties en défaite par forfait (2 ou 3). L'équipe ne sera ainsi pas considérée comme incomplète.

Après avoir saisi vos compositions d'équipes, cliquez sur le bouton « Vérifier ».

Vous verrez ainsi les éventuels problèmes (numéros de licence inexistants, joueurs n'appartenant pas au club ou à l'entente). Tant que ces problèmes subsistent, vous ne pourrez pas valider l'équipe.

Lorsque les compositions sont correctes, vous pouvez appuyer sur le bouton « valider équipe ». Les problèmes de qualification ou de brûlage seront détectés plus tard.

Les parties sont générées et affichées.

|                                                                                  | CLICHY S/SEINE 1           |            | -    |       |                 | CRETEIL US TT 1           |
|----------------------------------------------------------------------------------|----------------------------|------------|------|-------|-----------------|---------------------------|
| 9221913                                                                          | KAMANGU Maeva - 1653       |            | x    | 941   | 0000            | BLANCO Laura - 1977       |
| 9221638                                                                          | HELLEGOUARCH Helene - 142  | D-M        | Y    | 941   | 2240            | ROUSSEAU Véronique - 1672 |
| 9212147                                                                          | COTTIN Christelle - 1905   |            | z    | 941   | 1381            | AREIL Sandrine - 1470     |
| 929317                                                                           | DZIADKOWIAK Pascale - 1731 |            | R    | 941   | 8282            | PIROLLI Cécilia - 1473-M  |
|                                                                                  | Touche   (0) -> 0-:        | l   (1) -: | > 1- | 0     | (2) -> F        | F-1   (3) -> 1-F          |
| KAMAN                                                                            | IGU Maeva                  |            |      |       | BLANCO          | ) Laura                   |
| HELLEC                                                                           | GOUARCH Helene             |            |      |       | ROUSS           | EAU Véronique             |
| сотти                                                                            | N Christelle               |            |      |       | AREIL S         | Sandrine                  |
| DZIAD                                                                            | DZIADKOWIAK Pascale        |            |      | PIROL | .I Cécilia      |                           |
| KAMAN                                                                            | IGU Maeva                  |            |      |       | ROUSS           | AU Véronique              |
| HELLE                                                                            | GOUARCH Helene             |            |      |       | BLANCO          | ) Laura                   |
| DZIAD                                                                            | KOWIAK Pascale             |            |      |       | AREIL S         | Sandrine                  |
| сотти                                                                            | COTTIN Christelle          |            |      |       | PIROLLI Cécilia |                           |
| Double                                                                           | 2                          |            |      |       | Double          | 2                         |
| Double                                                                           | 2                          |            |      |       | Double          |                           |
| DZIADKOWIAK Pascale<br>COTTIN Christelle<br>KAMANGU Maeva<br>HELLEGOUARCH Helene |                            |            |      |       | BLANCO          | ) Laura                   |
|                                                                                  |                            |            |      |       | ROUSS           | EAU Véronique             |
|                                                                                  |                            |            |      |       | PIROLL          | I Cécilia                 |
|                                                                                  |                            |            |      |       | AREIL S         | Sandrine                  |
| COTTIN Christelle                                                                |                            |            |      |       | BLANCO          | ) Laura                   |
| DZIADKOWIAK Pascale                                                              |                            |            |      |       | ROUSS           | EAU Véronique             |
| KAMAN                                                                            | IGU Maeva                  |            |      |       | AREIL S         | Sandrine                  |
| HELLEC                                                                           | SOUARCH Helene             |            |      |       | PIROLL          | I Cécilia                 |
| 24 C                                                                             |                            |            |      |       |                 |                           |

Vous pouvez voir sous la composition des équipes les touches disponibles pour la saisie (0, 1, 2, 3).

Exemple : Touche o donnera le score 0 - 1 etc... Indiquez les parties gagnées par forfait avec les touches 2 (F - 1 : le joueur de l'équipe A est forfait) ou 3 (1 - F : le joueur de l'équipe X est forfait). Une partie non jouée sera indiquée sans rien ou avec un point.

| -    |                                | CLICHY S/SEINE 1             |        |   |     |                                  | CRETEIL US TT 1           |  |
|------|--------------------------------|------------------------------|--------|---|-----|----------------------------------|---------------------------|--|
| 92   | 221913                         | KAMANGU Maeva - 1653         |        | x | 94  | 10000                            | BLANCO Laura - 1977       |  |
| 3 92 | 221638                         | HELLEGOUARCH Helene - 1420-M |        | Y | 94  | 12240                            | ROUSSEAU Véronique - 1672 |  |
| 92   | 12147 COTTIN Christelle - 1905 |                              |        | z | 94  | 11381                            | AREIL Sandrine - 1470     |  |
| 92   | 29317                          | DZIADKOWIAK Pascale - 1731   |        | R | 94  | 9418282 PIROLLI Cécilia - 1473-M |                           |  |
|      | _                              | Touche   (0) -> 0-1          | (1) -> | 1 | -0  | (2) -> F                         | F-1   (3) -> 1-F          |  |
| 0    | KAMANG                         | U Maeva                      | 0      | 1 | ĝ.  | BLANCO                           | ) Laura                   |  |
| 1    | HELLEGO                        | DUARCH Helene                | 1      | 0 | 2   | ROUSS                            | EAU Véronique             |  |
| 1    | COTTIN                         | Christelle                   | 1      | 0 | ŝ.  | AREIL S                          | Sandrine                  |  |
| 1    | DZIADK                         | OWIAK Pascale                | 1      | 0 | ĝ.  | PIROLL                           | .I Cécilia                |  |
| 1    | KAMANGU Maeva                  |                              | 1      | 0 | ŝ.  | ROUSS                            | EAU Véronique             |  |
| 0    | HELLEGO                        | OUARCH Helene                | 0      | 1 | 8   | BLANCO                           | ) Laura                   |  |
| 1    | DZIADK                         | OWIAK Pascale                | 1      | 0 | 5   | AREIL S                          | Sandrine                  |  |
| 1    | COTTIN                         | Christelle                   | 1      | 0 | 9   | PIROLL                           | .I Cécilia                |  |
| 1    | Double                         |                              | 1      | 0 |     | Double                           |                           |  |
| 1    | Double                         |                              | 1      | 0 | ŝ   | Double                           |                           |  |
| 0    | DZIADK                         | OWIAK Pascale                | 0      | 1 |     | BLANCO                           | ) Laura                   |  |
| 1    | COTTIN Christelle              |                              | 1      | 0 | ŝ   | ROUSS                            | EAU Véronique             |  |
| 1    | KAMANG                         | U Maeva                      | 1      | 0 | ş - | PIROLL                           | .I Cécilia                |  |
| 0    | HELLEGO                        | OUARCH Helene                | 0      | 1 | 8   | AREIL S                          | Sandrine                  |  |
|      | COTTIN                         | Christelle                   |        |   |     | BLANCO                           | ) Laura                   |  |
|      | DZIADK                         | OWIAK Pascale                |        |   |     | ROUSS                            | EAU Véronique             |  |
|      | KAMANG                         | U Maeva                      |        |   |     | AREIL S                          | Sandrine                  |  |
|      | HELLEGO                        | DUARCH Helene                |        |   |     | PIROLL                           | I Cécilia                 |  |
|      |                                |                              | 10     | 4 | į.  |                                  |                           |  |

Le score en bas de la feuille indique 10 – 4 alors que nous avons rentré le score 10 -3 pour la rencontre.

La dernière partie (Hellegouarch – Areil) a été jouée mais ne compte pas dans le score global de la rencontre qui est arrêtée au score acquis (10 - 3). Mais, cette partie ayant été jouée, elle doit être obligatoirement saisie pour la prise en compte des résultats individuels. Dans les résultats de la journée, c'est le score brut (10 – 3) qui est pris en compte.

A l'issue de cette saisie, vous pouvez enregistrer la feuille.

Vous aurez à l'écran les éventuels problèmes de qualification ou de brûlages qui ont été détectés. La gestion de ces anomalies sera faite ultérieurement par l'organisme en charge du championnat.

La saisie est terminée. La feuille est enregistrée.

## <u>Le passe-équipe</u>

Cette fonctionnalité est accessible, toujours dans l'espace Mon club, à la rubrique « SPORTIF » - « Pass-équipe ».

| Phase n°2                        |              |
|----------------------------------|--------------|
| Chpt France par équipes masculin | Passe-équipe |
| AS FFTT 1 (TTTEST Poule A)       | neo.corq     |

Pour chaque équipe de votre club, un passe-équipe est généré.

Celui-ci permet au responsable du club de donner ce mot de passe au capitaine de l'équipe afin qu'il saisisse les résultats. Ainsi, il n'est pas utile de donner le mot de passe SPID à tout le monde.

Lors de la saisie, le capitaine trouvera l'écran suivant :

| Veuillez vou      | s identifier   |
|-------------------|----------------|
| Nº de club        |                |
| Mot de Passe SPID |                |
| Pass-équipe       |                |
|                   | Identification |

Il lui faudra alors saisir son numéro de club ainsi que le passe-équipe dans la zone prévue à cet effet. Il ne faut rien indiquer dans ce cas pour le mot de passe SPID.

Ce passe-équipe n'est valable que pour l'équipe concernée.